### **Table of Contents**

| 2 Backups     | 3 |
|---------------|---|
| Configuration | 3 |

## 2 Backups

To go to the DB and FS settings section, open the Administrator menu item, section **«Backup settings»**.

| VAS Experts                                                                                                    | =  | Administrator $ ightarrow$ GUI configuration |                                                                         | 🔹 🖑 🖉 e  | 6 |
|----------------------------------------------------------------------------------------------------|----|----------------------------------------------|-------------------------------------------------------------------------|----------|---|
| Search                                                                                                    | ×  | B Save ta                                    | 2 🛛 The form                                                            | 4 Editor |   |
| SSG control                                                                                                    | ~  | 0¢ Settings                                  | Backup settings                                                         |          |   |
| ACD ROOM                                                                                                    |    | Common                                       | Enable DB backup (BACKUP_DB_ENABLED)                                    |          | ~ |
| ies PCRF control                                                                                                    | ř  | Jobs intervals and periods                   |                                                                         | ~        | Ð |
| QoE analytics                                                                                                    | ~  | QoE Stor: DB (Clickhouse) connection         | Backup DB time interval, hours (BACKUP_DB_INTERVAL_HOURS)               |          | Ø |
| VAS cloud services                                                                                                    | ~  | QoE Stor: D8 lifetime settings               | 24                                                                      |          |   |
|                                                                                                    |    | QoE Stor: Discs settings                     | Backup DB save poth (BACKUP_DB_PATH)<br>/var/dpiu/2_backup/db           |          | • |
| 28 Administrator                                                                                                    | ^  | SMTP settings                                | Delete old DB bookups internal hours (BACVUP, DB DELETE OLD, INTERVAL)  |          |   |
| Equipment                                                                                                    |    | System                                       | 0                                                                       |          | ۲ |
| Users                                                                                                    |    | DB (MySql) connection                        | Enable FS backup (BACKUP_FS_ENABLED)                                    |          |   |
| Roles                                                                                                    | ۱. | Push notifications settings                  |                                                                         | v        | Ø |
| GUI configuration                                                                                                    |    | SSO authorization settings                   | Backup FS time interval, hours (BACKUP_FS_INTERVAL_HOURS)               |          | ~ |
| GUIlogs                                                                                                    |    | Maps settings                                | 24                                                                      |          | G |
| GUI update                                                                                                    |    | VasCloud settings                            | Backup F5 save path (BACKUP_FS_PATH)                                    |          | ® |
|                                                                                                    |    | Cluster settings                             | Manapauz_backupms                                                       |          |   |
| Qall Stor configuration                                                                                                    |    | Backup settings                              | Delete old PS backups interval, hours (BACKUP_FS_DELETE_OLD_INTERVAL) 0 |          | ® |
| QOE STOP logs                                                                                                    |    |                                              | Remote server host for storing bockups (BACKUP_SCP_HOST)                |          |   |
| >_ Hardware SSH terminal                                                                                                    | ~  |                                              |                                                                         |          | ۲ |
|                                                                                                    |    |                                              | Remote server port for storing backups (BACKUP_SCP_PORT)                |          |   |
|                                                                                                    |    |                                              | 22                                                                      |          | œ |
|                                                                                                    |    |                                              | Backup storage username (BACKUP_SCP_USER)                               |          | ® |
|                                                                                                    |    |                                              |                                                                         |          |   |
| Varsion 2 25.0 B                                                                                                    |    |                                              | Backup storage password (BACKUP_SCP_PASSWORD)                           |          | ۲ |
| and the second second se |    |                                              |                                                                         |          |   |

# Configuration

### Enable DB backup

To enable DB backup, select "Enabled".

| Settings                             | 8 Backup settings                                                     |   |  |
|--------------------------------------|-----------------------------------------------------------------------|---|--|
| Common                               | Enable DB backup (BACKUP_DB_ENABLED)                                  | ~ |  |
| Jobs intervals and periods           |                                                                       |   |  |
| QoE Stor: DB (Clickhouse) connection | Disabled                                                              | 0 |  |
| QoE Stor: DB lifetime settings       | Enabled                                                               | Ŭ |  |
| QoE Stor: Discs settings             | Aver/dejui2 beekup/db                                                 | Ð |  |
| SMTP settings                        |                                                                       |   |  |
| System                               | 0                                                                     | ٢ |  |
| DB (MySql) connection                | Enable FS backup (BACKUP_FS_ENABLED)                                  |   |  |
| Push notifications settings          | v                                                                     |   |  |
| SSO authorization settings           | Backup FS time interval, hours (BACKUP_FS_INTERVAL_HOURS)             |   |  |
| Maps settings                        | 24                                                                    |   |  |
| VasCloud settings                    | Backup FS save path (BACKUP_FS_PATH)                                  | Ø |  |
| Cluster settings                     | /var/dplui2_backup/fs                                                 | - |  |
| Backup settings                      | Delete old FS backups interval, hours (BACKUP_FS_DELETE_OLD_INTERVAL) | Ð |  |
|                                      |                                                                       |   |  |

#### Specify the following settings

- Backup DB time interval, hours. (Default value 24)
- Backup DB save path. (Default path: /var/dpiui2\_backup/db)
- Delete old DB backups interval, hours. (Default value 0)

When set to "**0**", old backups will not be deleted.

#### Enable FS backup

note

FS backup include .env files and folder contents /var/dpiui2/backend/storage

#### To enable FS backup, select "Enabled".

| QoE Stor: DB lifetime settings | Fooble FS bookup (RACKUP FS ENARIED)                                  |   |
|--------------------------------|-----------------------------------------------------------------------|---|
| QoE Stor: Discs settings       | Europe : e angelie / European / European /                            | 1 |
| SMTP settings                  | Disabled                                                              |   |
| System                         | Enabled                                                               | 0 |
| DB (MySql) connection          |                                                                       |   |
| Push notifications settings    | /var/dpiui2_backup/fs                                                 |   |
| SSO authorization settings     | Delete old FS backups interval, hours (BACKUP_FS_DELETE_OLD_INTERVAL) |   |
| Maps settings                  |                                                                       |   |
| VasCloud settings              | Remote server host for storing backups (BACKUP_SCP_HOST)              | 1 |
| Cluster settings               | Remote server part for staring backups (BACKUP_SCP_PORT)              |   |
| Backup settings                | 22                                                                    |   |

#### Specify the following settings

• Backup FS time interval, hours. (Default value - 24)

- Backup FS save path. (Default path: /var/dpiui2\_backup/fs)
- Delete old FS backups interval, hours. (Default value 0)

>When set to "**0**", old backups will not be deleted.

Remote server for storing backups settings

- Remote server host for storing backups.
- Remote server port for storing backups.
- Backup storage username.
- Backup storage password.

SCP will use key authentication if no password is specified.

• Backup DB remote path. (Default path: /var/dpiui2\_backup/db)

The folder must exist. The user must have access rights to this folder.

• Backup FS remote path. (Default path: /var/dpiui2\_backup/fs)

The folder must exist. The user must have access rights to this folder.

#### Saving changes

note

To save the edited parameters, click the "Save" button.

| 4            | /AS Experts                            | = | Administrator > GUI configuration    |                                                                         | 🔮 🖑 🖑 a  | 0 |
|--------------|----------------------------------------|---|--------------------------------------|-------------------------------------------------------------------------|----------|---|
| Sear         | sh                                     | × | 🔞 Save ta                            | 2 🛛 The form                                                            | 4 Editor |   |
|              | SSG control                            | ~ | ©\$ Settings                         | 8 Backup settings                                                       |          |   |
| 8000<br>8000 | PCRF control                           | ~ | Common<br>Jobs intervols and periods | Enable DB backup (BACKUP_DB_ENABLED)                                    | v        | Ð |
| 2            | QoE analytics                          | ~ | QoE Stor: DB (Clickhouse) connection | Backup DB time interval, hours (BACKUP_DB_INTERVAL_HOURS)               |          | ~ |
| ~            | aning services                         |   | QoE Stor: DB lifetime settings       | 24                                                                      |          |   |
|              |                                        |   | QoE Stor: Disos settings             | Backup DB save path (BACKUP_DB_PATH)                                    |          | T |
| 20           | Administrator                          | ^ | SMTP settings                        | r or oprose a som oprose                                                |          |   |
|              | Equipment                              |   | System                               | Delete old DB backups interval, haurs (BACKUP_DB_DELETE_OLD_INTERVAL) 0 |          | Ð |
|              | Users                                  |   | DB (MySql) connection                | Enable FS bookup (BACKUP_FS_ENABLED)                                    |          |   |
|              | Roles                                  |   | Push notifications settings          |                                                                         | ~        | Ø |
|              | Gui configuration                      |   | SSO authorization settings           | Backup FS time interval, hours (BACKUP_FS_INTERVAL_HOURS)               |          | - |
|              | Gilloos                                |   | Maps settings                        | 24                                                                      |          | œ |
|              | GUI undate                             |   | VasCloud settings                    | Backup FS save path (BACKUP_FS_PATH)                                    |          | m |
|              |                                        |   | Cluster settings                     | ivariapiuiz_baakupits                                                   |          | - |
|              | QaE Stor configuration                 |   | Bockup settings                      | Defete old FS backups interval, hours (BACKUP_FS_DELETE_OLD_INTERVAL)   |          | ® |
| >_           | QoE Stor logs<br>Hardware SSH terminal | v |                                      | Remote server host for storing bockups (BACKUP_SCP_HOST)                |          | ® |
|              |                                        |   |                                      | Remote server port for storing backups (BACKUP_SCP_PORT) 22             |          | Ð |
|              |                                        |   |                                      | Backup storage username (BACKUP_SCP_USER)                               |          | œ |

Backup storage password (BACKUP\_SCP\_PASSWORD)

Ø

Version 2.25.9 B